## Blue&Me TOP Programmer

For the right working need bench power supply max 14V e min 5A

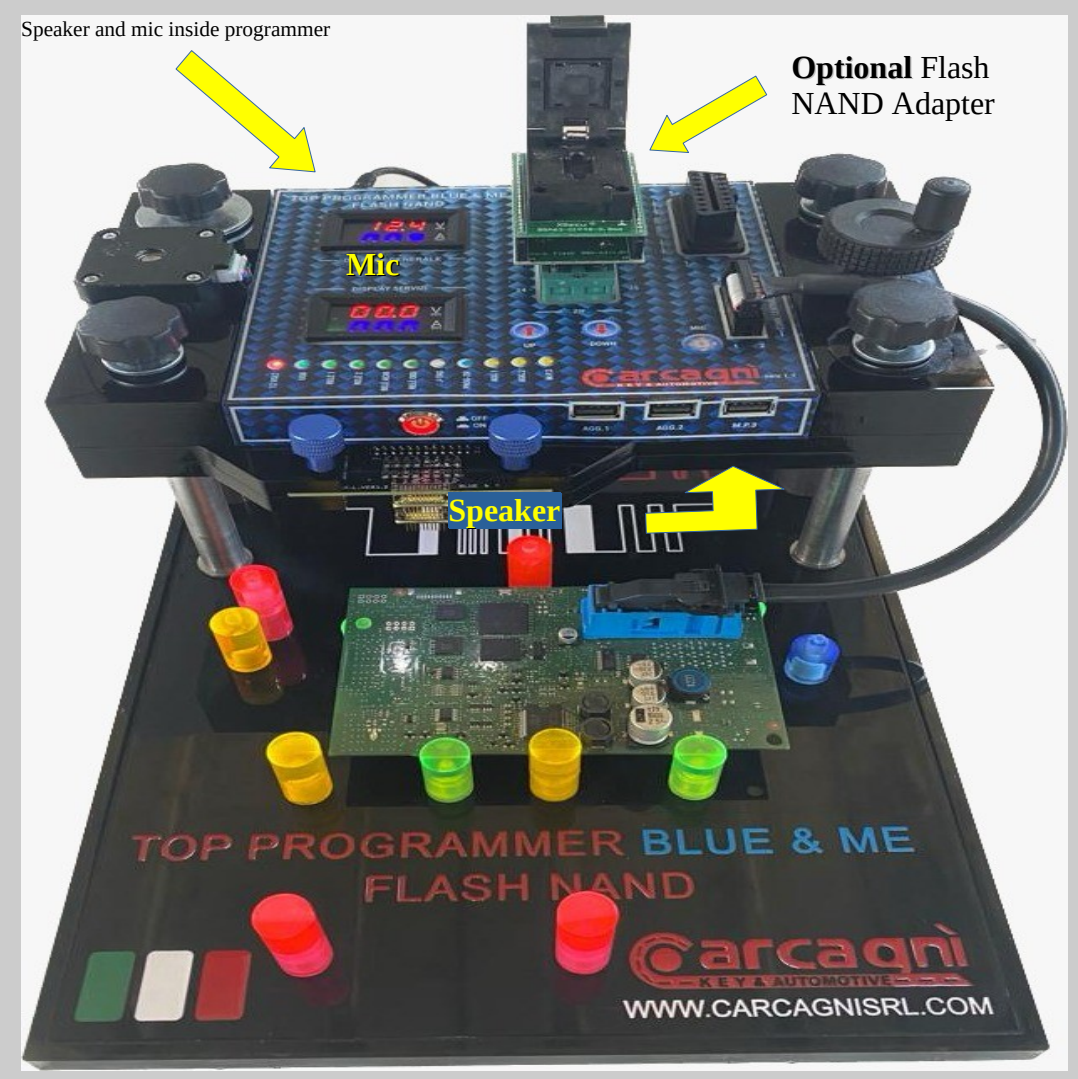

## Blue&me J-Tag LIGHT Programmer

For the right working need bench power supply max 14V e min 5A

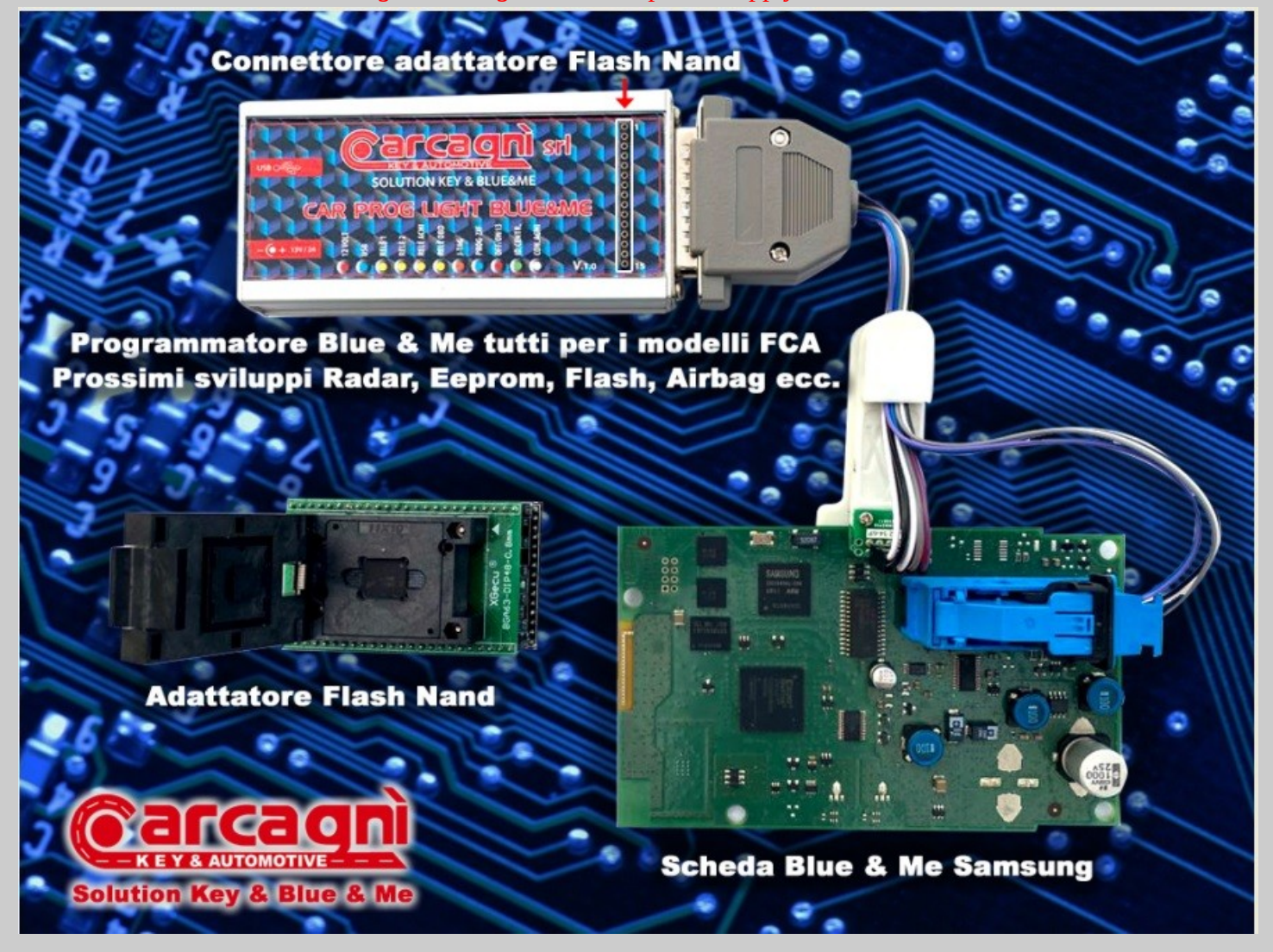

Userguide 1.10 English

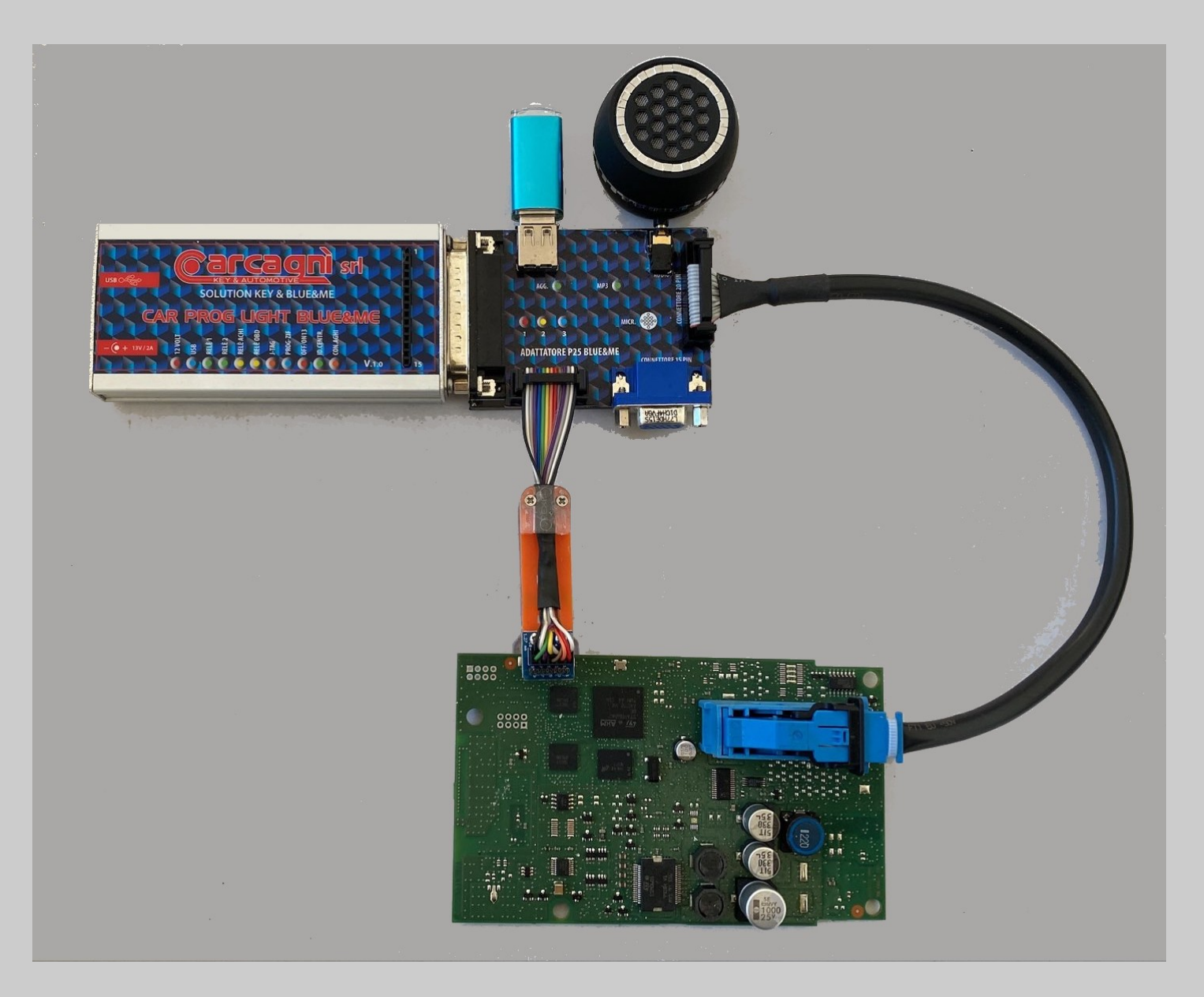

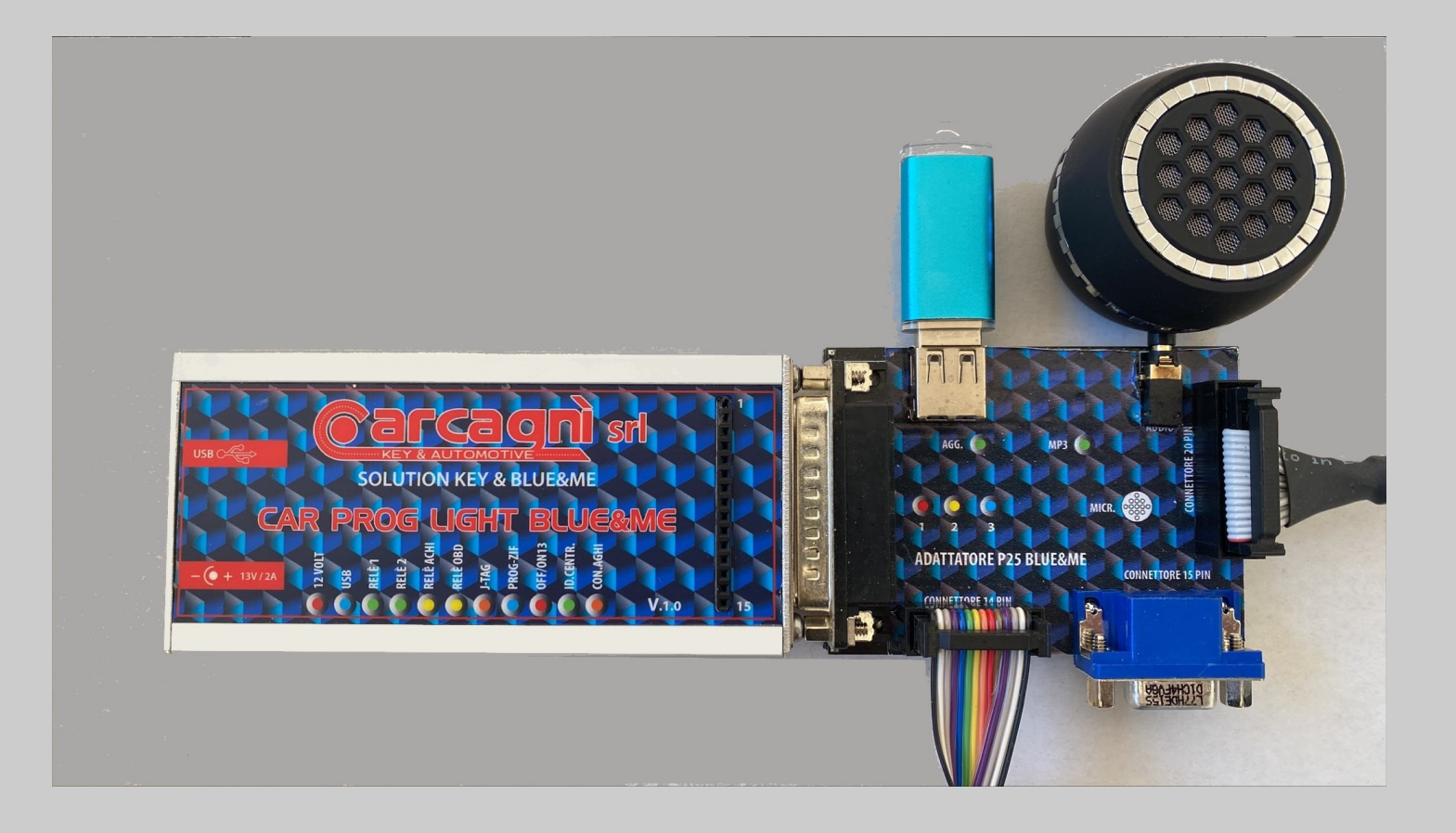

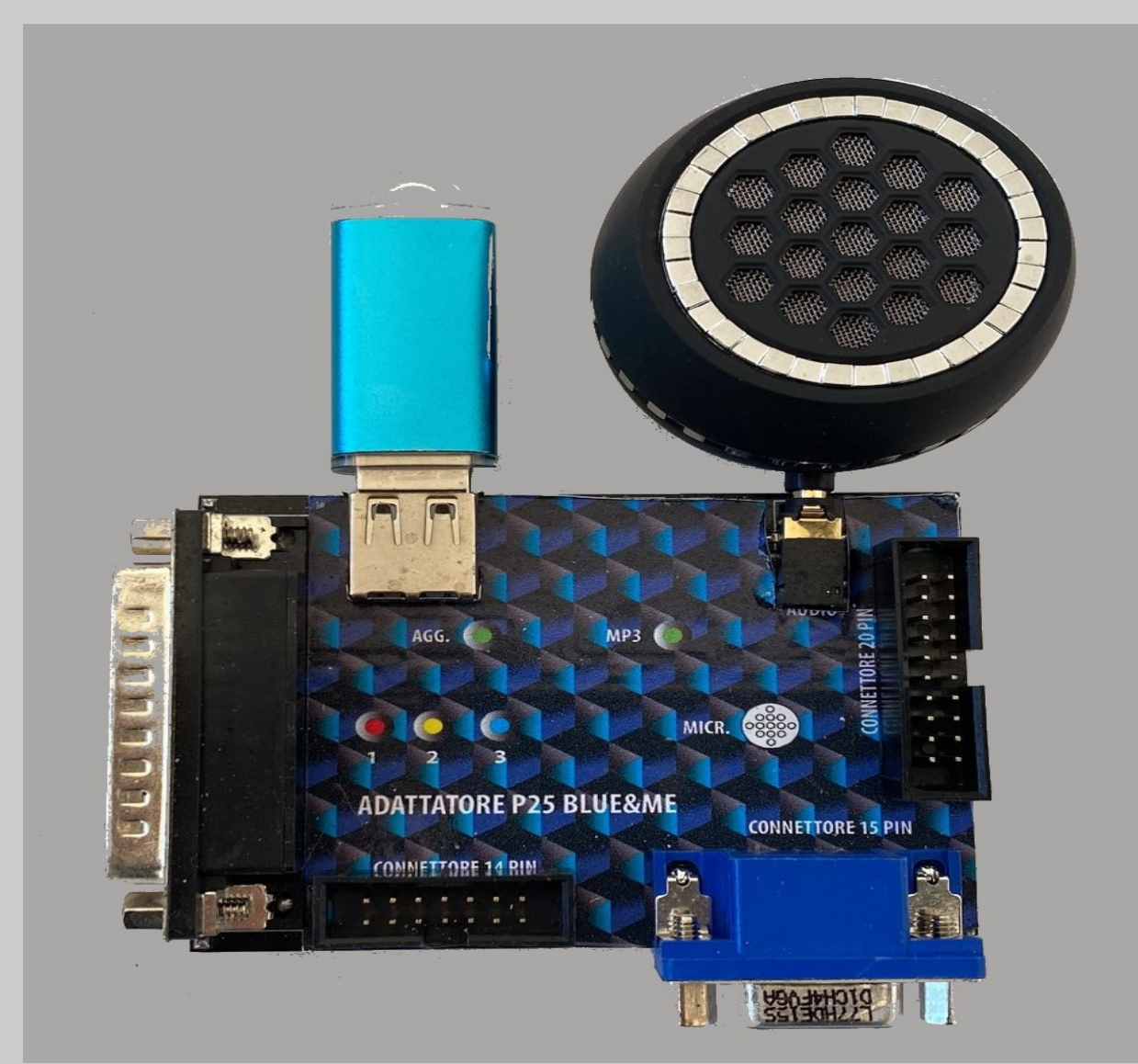

On Jack output can be connected headphone or speaker both avalaible as optional.

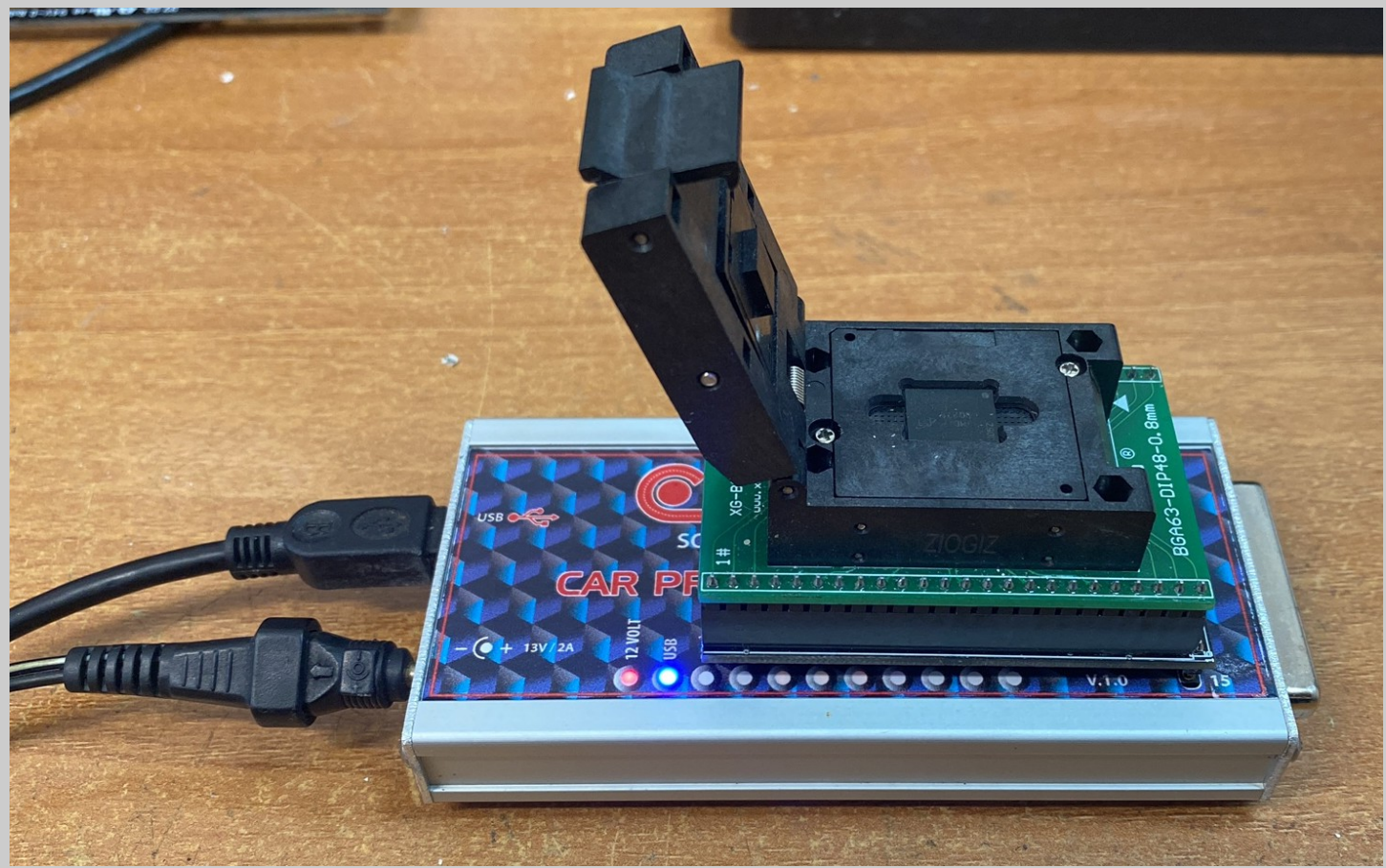

Programmer with desoldered Flash Nand BGA inside adapter.

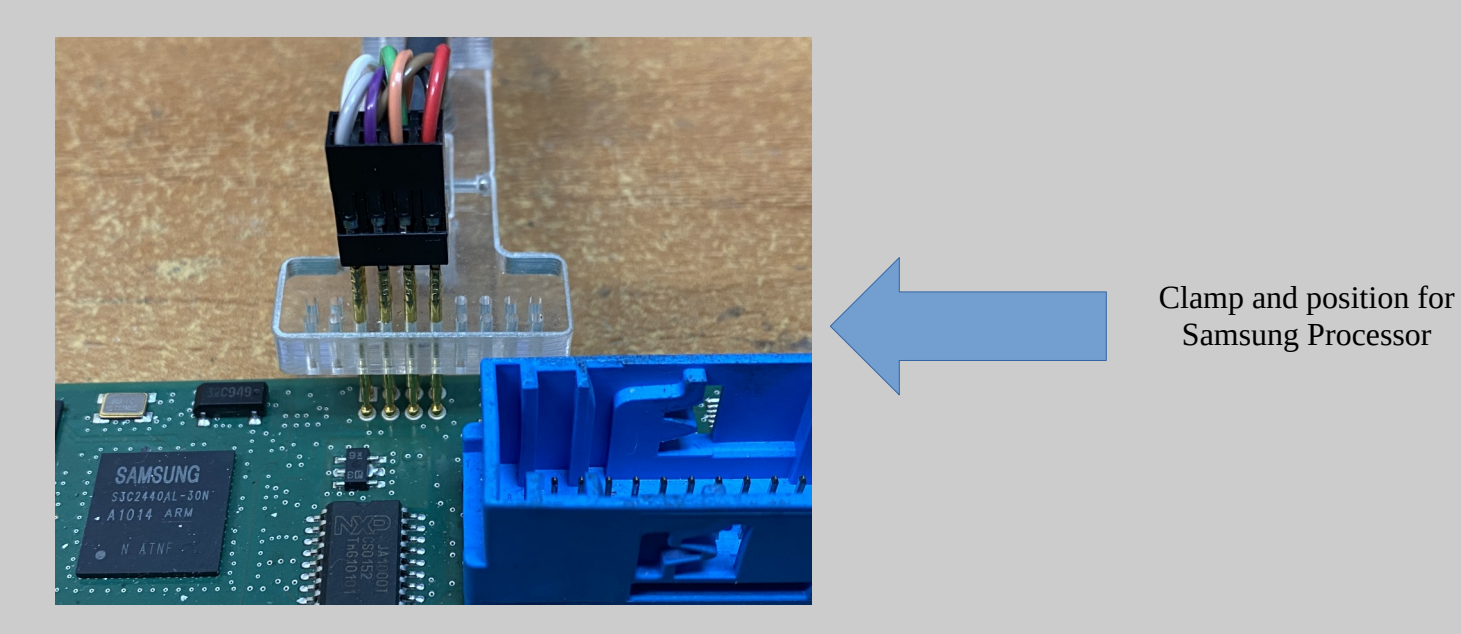

Clamp and location for STA2062 processor. Clean the 10 contacts on the board with **Desoldering Braid BEFORE** using the Clamp.

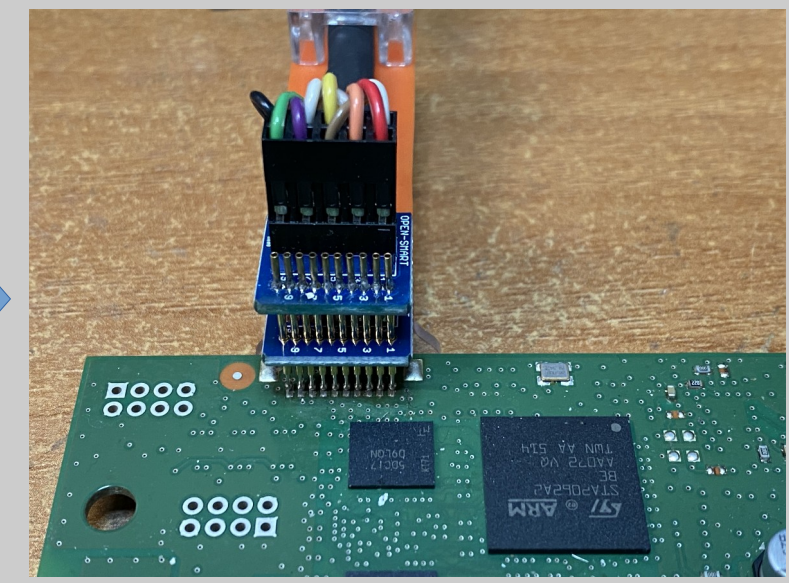

Carcagni S.r.l. - Blue&Me

Codice Cliente 30103 Nominativo New Electronic Cars di N.Caloiero C.da Gidora, sn 87040 - Luzzi (CS)

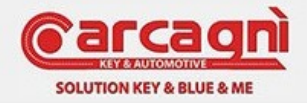

Versione Software 1.50 Versione Hardware 1.00 Versione Firmware 1.04 Versione Server 1.01X Versione Lingua Italiano

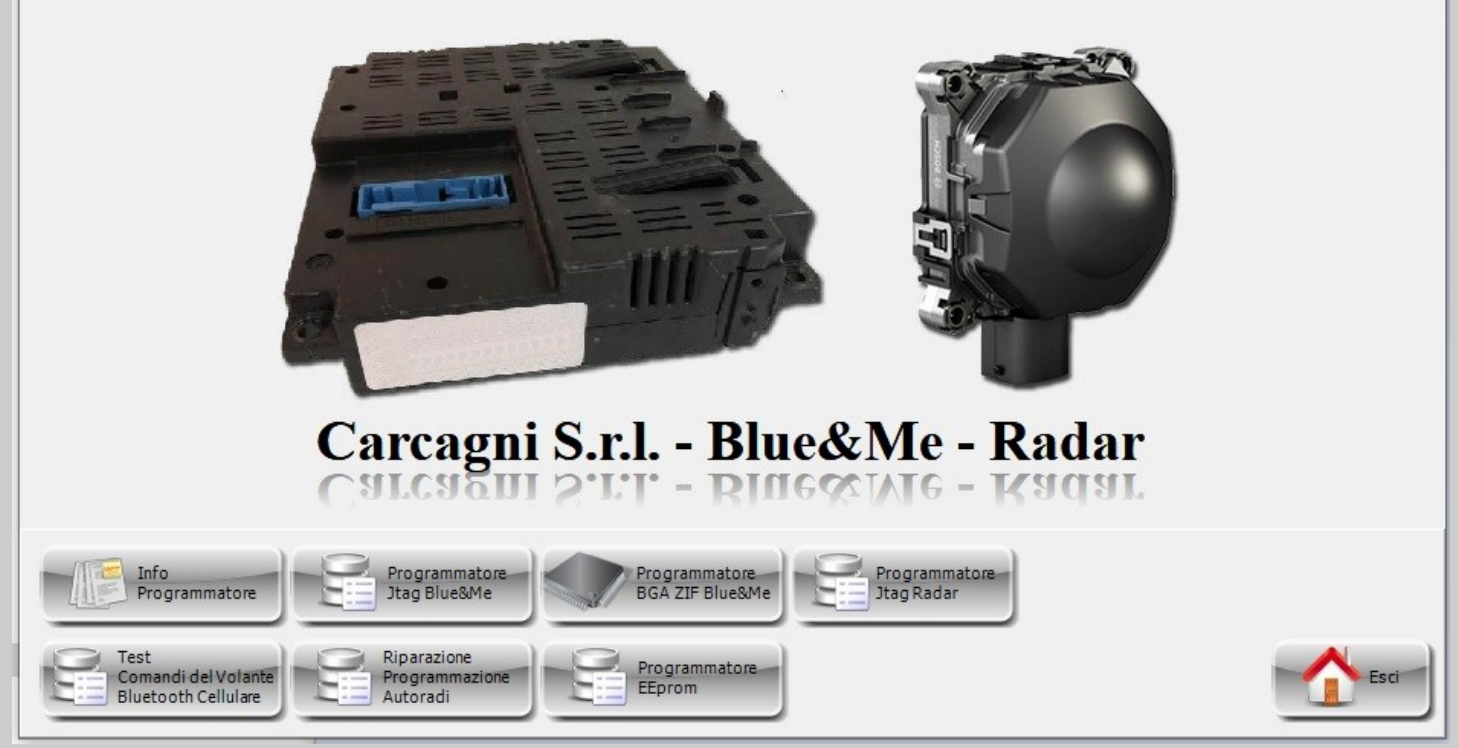

First Page

Х

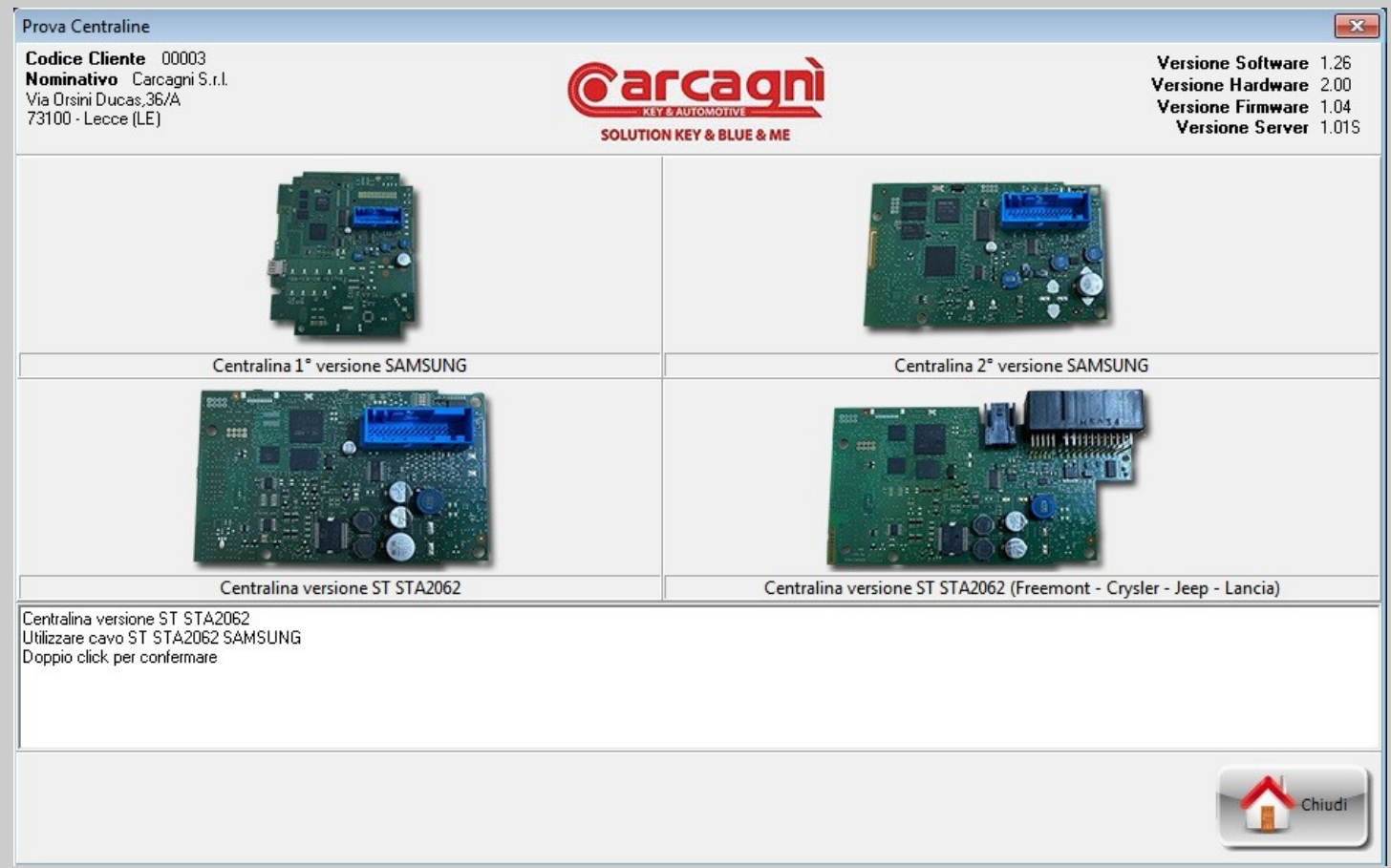

Page for selection of board type.

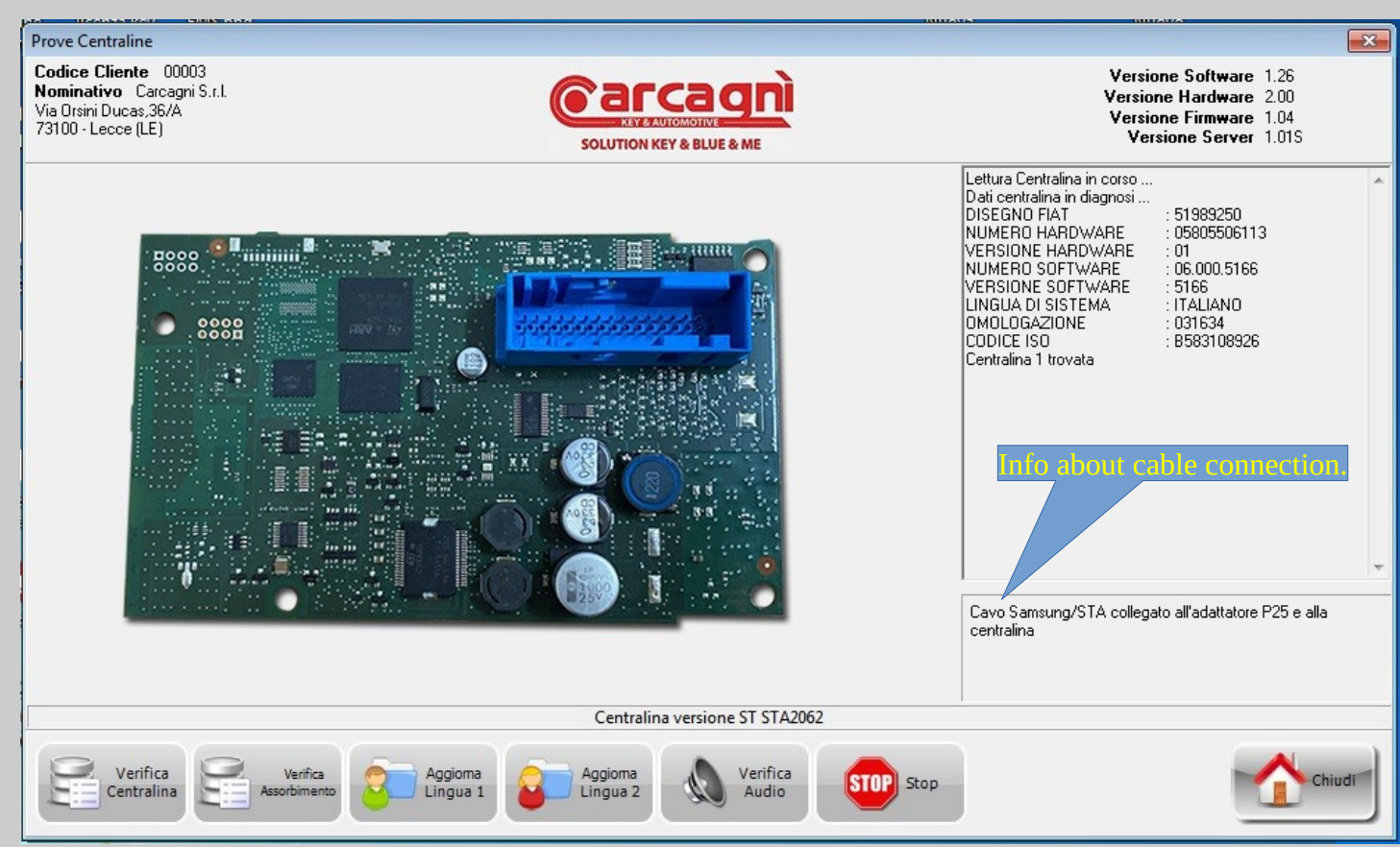

Diagnosis Page for board test.

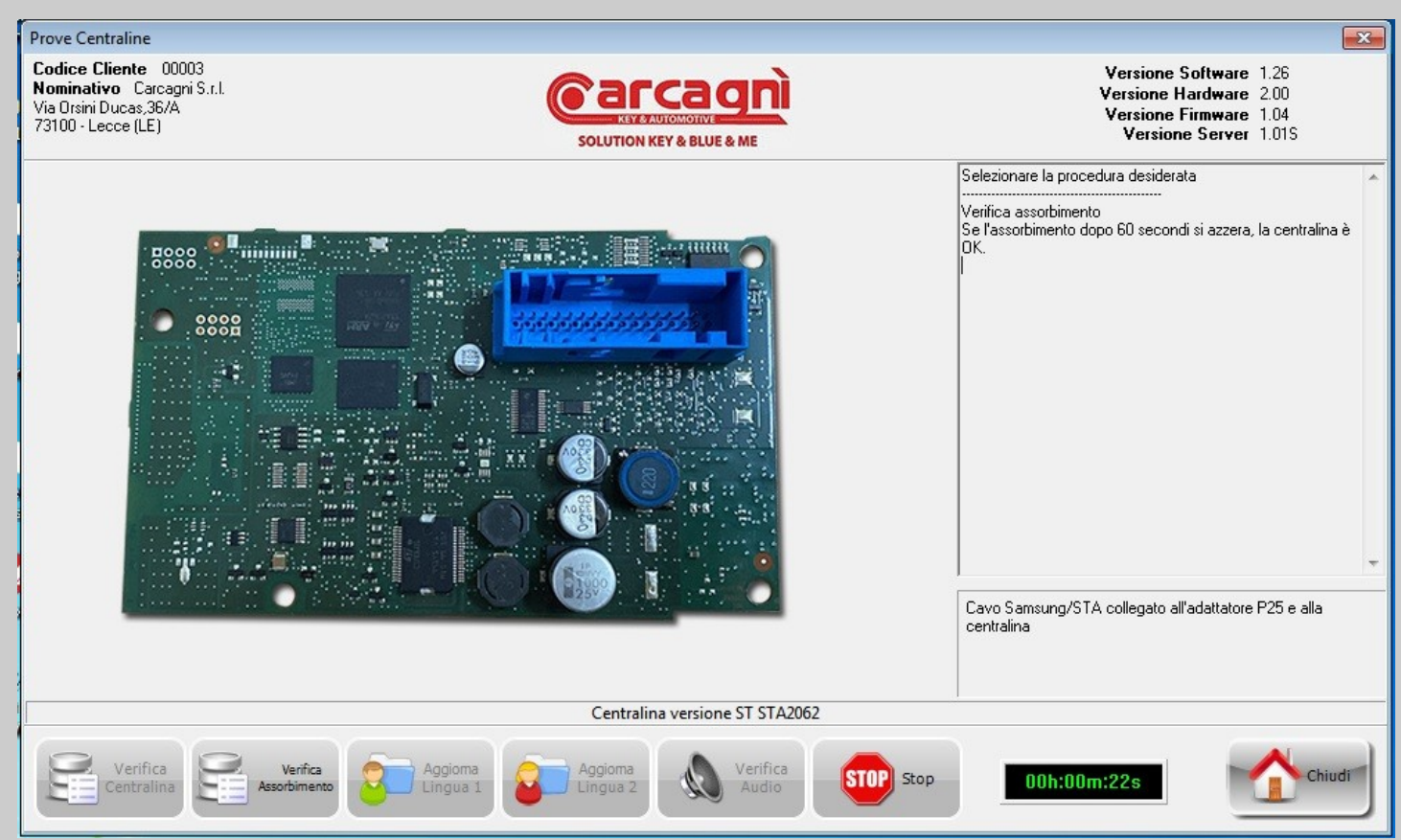

Control unit absorption check page. Maximum operation time 1.30 minutes. If absorption does not drop after this time, the control unit is faulty.

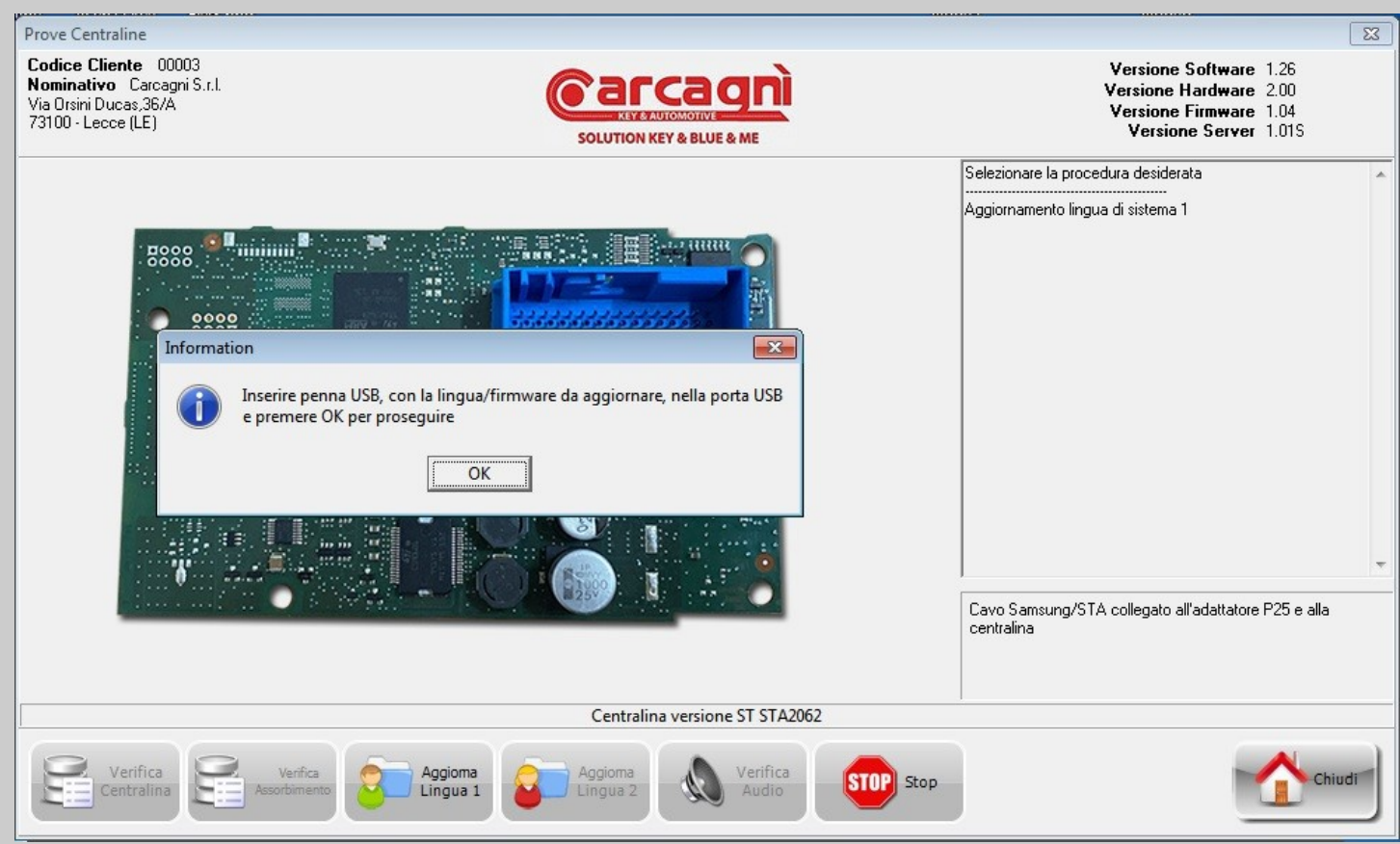

Update Page for Language1 and Firmware.

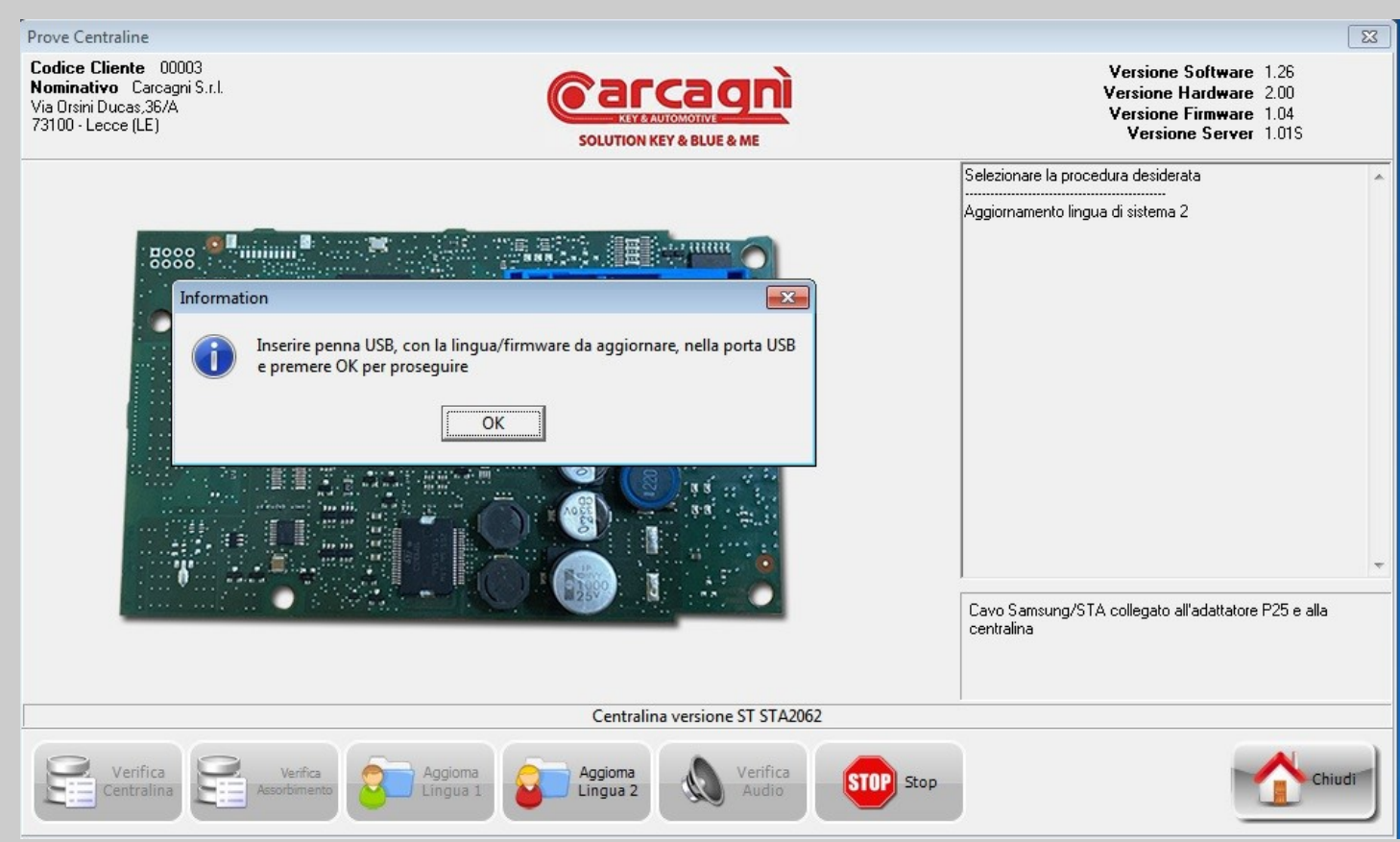

Update Page for Language2 and Firmware..

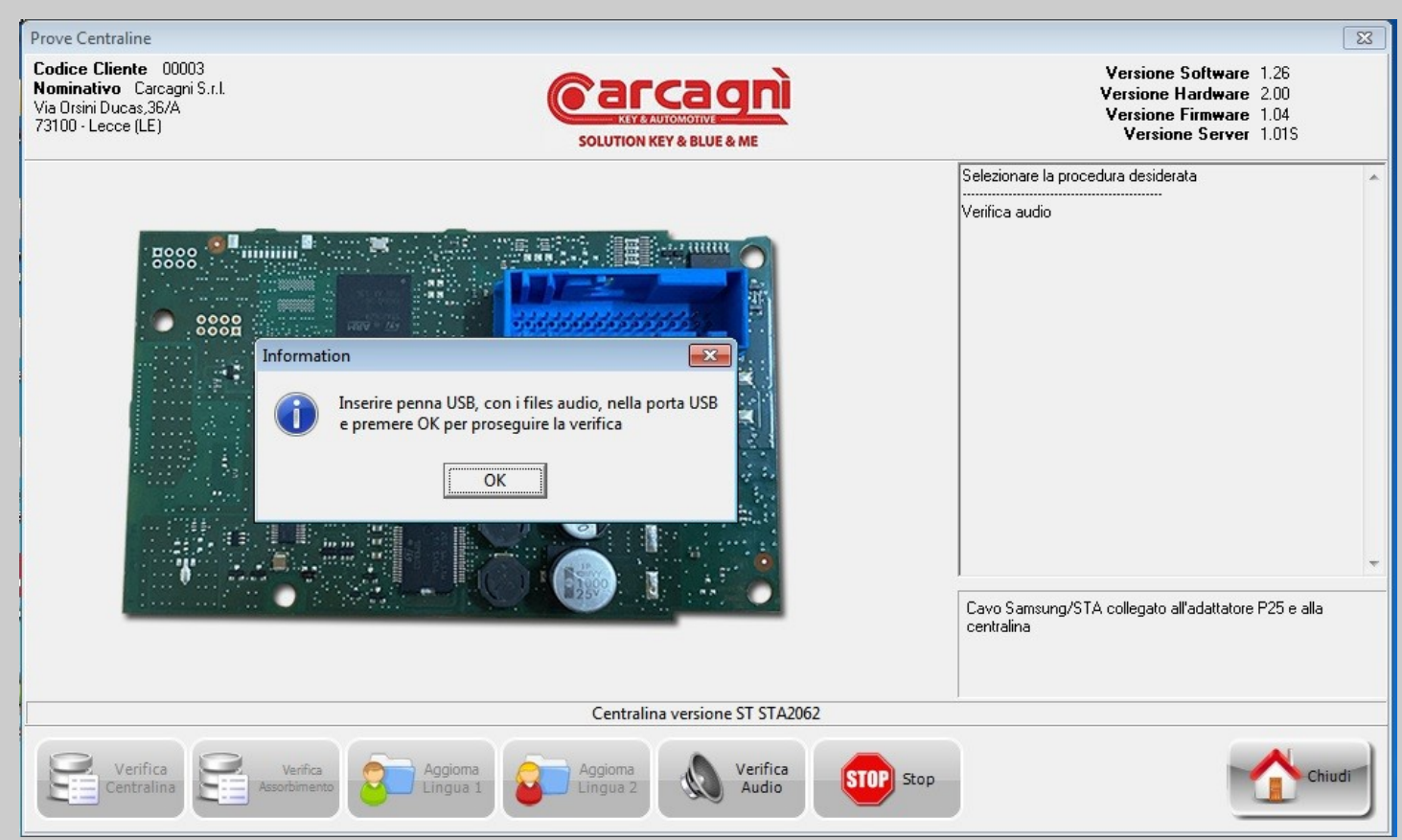

Page for audio test.

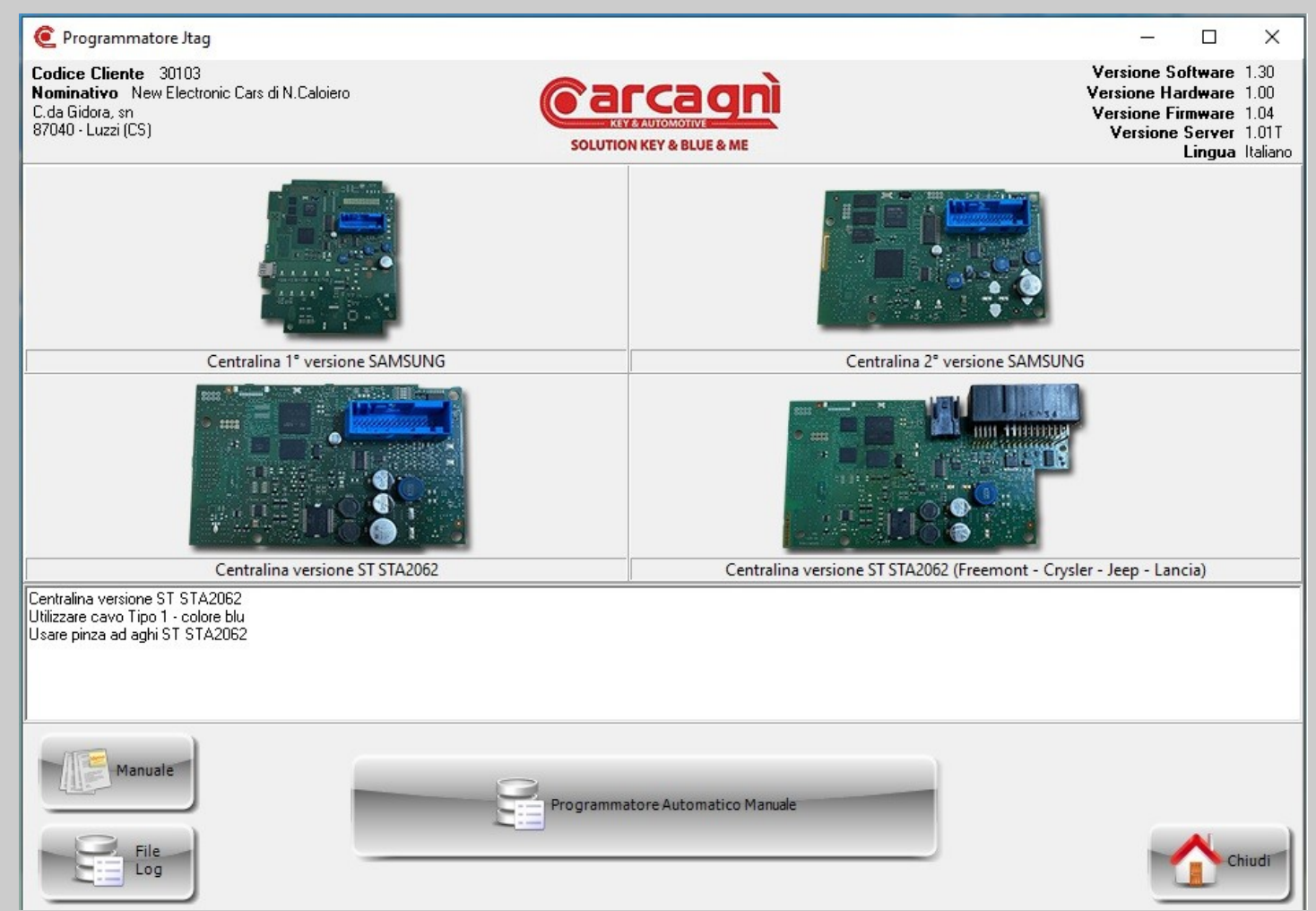

JTAG ECU type selection page, Manual View and Log File. To select, double click on the photo of the corresponding control unit and then click on the Automatic Manual Programmer button.

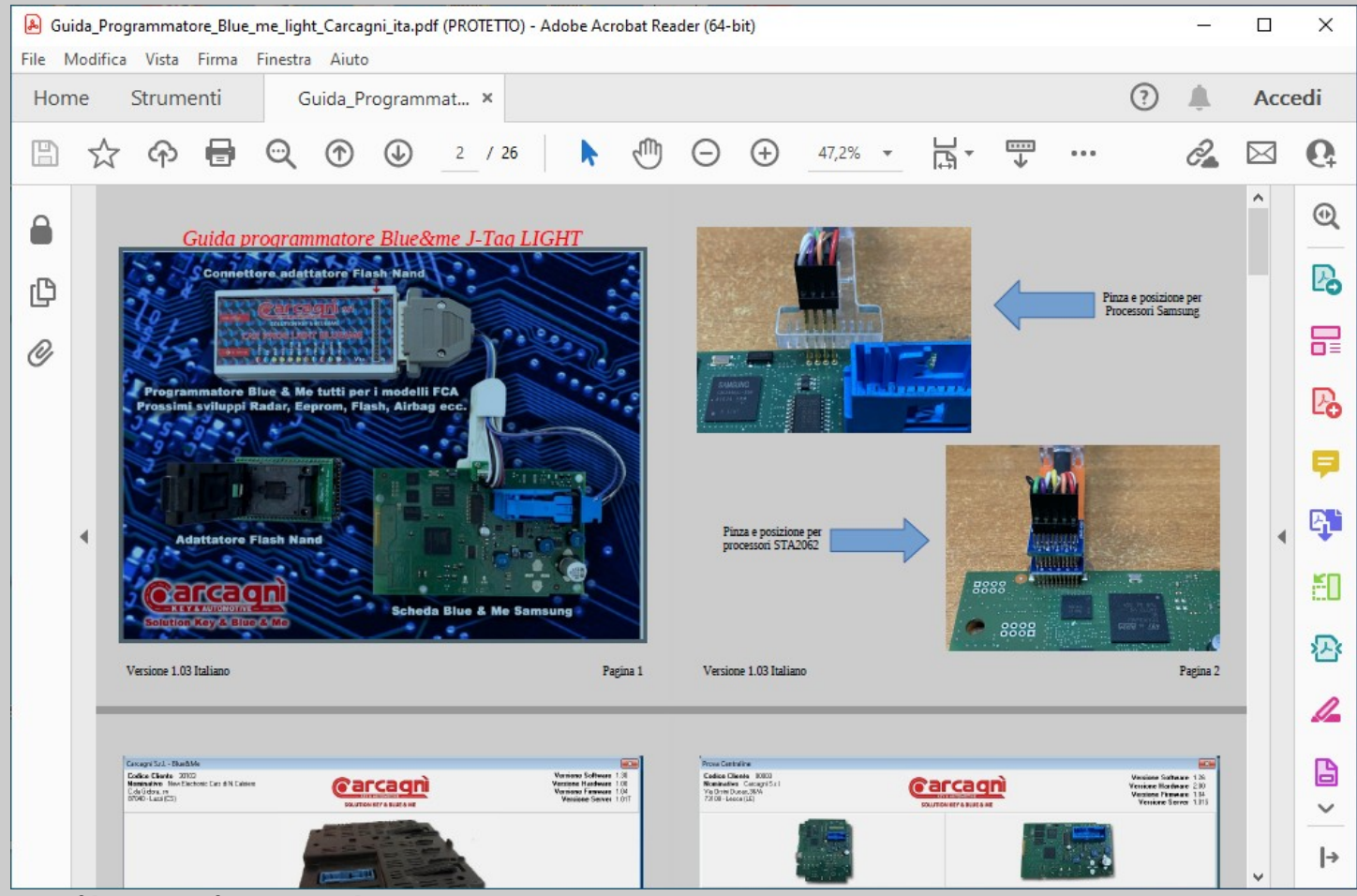

PDF file viewer for Userguide.

| File Log       Codice Cliente 30103       Versione Software 1: 1         Vorsione Software 1: 1       Versione Software 1: 1       Versione Software 1: 1         23de 2022 07:54:13 USCITA : Programmatore Jtag - Automatico       Solution Ker Y & BLUE & ME       Versione Software 1: 1         23de - 2022 07:54:13 USCITA : Programmatore Jtag - Automatico       Solution Ker Y & BLUE & ME       Versione Software 1: 1         23de - 2022 07:55:13 USCITA : Programmatore Jtag - Automatico       Solution Ker Y & BLUE & ME       Versione Software 1: 1         23de - 2022 07:55:13 USCITA: Programmatore Jtag - Automatico       Solution Ker Y & BLUE & ME       Versione Software 1: 1         23de - 2022 07:55:23 USCITA: Programmatore Jtag - Automatico       Solution Ker Y & BLUE & ME       Versione Software 1: 1         23de - 2022 07:55:23 USCITA: Programmatore Jtag - Automatico       Solution Ker Y & BLUE & ME       Versione Software 1: 1         23de - 2022 07:55:23 USCITA: Programmatore Jtag - Automatico       Solution Ker Y & BLUE & ME       Versione Software 1: 1         23de - 2022 07:55:44 UNERDON DEAT ::::::::::::::::::::::::::::::::::::                                                                                                    | C Programmatore Jtag                                                                                                    |                                       | - 0                                                                                                    | ×                                |
|----------------------------------------------------------------------------------------------------|----------------------------------------------------------------------------------------------------|---------------------------------------|----------------------------------------------------------------------------------------------------|----------------------------------|
| Codice Cliente 30103<br>Mominativo New Electoric Cass di N.Caloiso<br>C.L.G Globa, an<br>87040 - Luza (CS)       Versione Software 1:<br>Versione Finware 1:<br>Versione Finware 1:<br>V | File Log                                                                                                    |                                       |                                                                                                    | ×                                |
| 23-dc:2020 07:5413         23-dc:2020 07:5523         23-dc:2020 07:5523         23-dc:2020 07:5523         23-dc:2020 07:5523         23-dc:2020 07:5523         23-dc:2020 07:5523         23-dc:2020 07:5523         23-dc:2020 07:5523         23-dc:2020 07:5523         23-dc:2020 07:5523         23-dc:2020 07:5532         23-dc:2020 07:5532         23-dc:2020 07:5532         23-dc:2020 07:5534         23-dc:2020 07:5534         23-dc:2020 07:5544         23-dc:2020 07:5544                                                                                                    | Codice Cliente 30103<br>Nominativo New Electronic Cars di N.Caloiero<br>C.da Gidora, sn<br>87040 - Luzzi (CS)                                                                                                    | CORCEQUÓN<br>SOLUTION KEY & BLUE & ME | Versione Software 1.3<br>Versione Hardware 1.0<br>Versione Firmware 1.0<br>Versione Server 1.0<br>Lingua Ita | 30<br>00<br>04<br>01 T<br>aliano |
| 23-dic-2022 07:55:54 23-dic-2022 07:55:54 23-dic-2022 07:55:54 23-dic-2022 07:55:54 Pictonoscimento Flash Nand 23-dic-2022 07:55:59 23-dic-2022 07:55:59 SUSCITA : Programmatore Jtag - Automatico 23-dic-2022 07:55:59                                                                                                    | 23-dic-2022 07:54:13 USCITA : Programmatore Jtag - Automatico         23-dic-2022 07:55:29         23-dic-2022 07:55:29         23-dic-2022 07:55:29         23-dic-2022 07:55:29         23-dic-2022 07:55:29         23-dic-2022 07:55:29         23-dic-2022 07:55:32         23-dic-2022 07:55:32         23-dic-2022 07:55:32         23-dic-2022 07:55:32         23-dic-2022 07:55:32         23-dic-2022 07:55:32         23-dic-2022 07:55:32         23-dic-2022 07:55:32         23-dic-2022 07:55:32         23-dic-2022 07:55:32         23-dic-2022 07:55:32         23-dic-2022 07:55:32         23-dic-2022 07:55:44         DISEGNO FIAT         23-dic-2022 07:55:44         DIMERO HARDWARE         10         23-dic-2022 07:55:44         VIBERON HARDWARE         10         23-dic-2022 07:55:44         VIBERON HARDWARE         10         23-dic-2022 07:55:44         VIBERON HARDWARE         10         23-dic-2022 07:55:44         VIBERON HARDWARE         10         23-dic-2022 07:55:44         VIBERON HARDWARE         10:2022 |                                       |                                                                                                    |                                  |
| 109                                                                                                    | 23-dic-2022 07:55:54<br>23-dic-2022 07:55:54<br>23-dic-2022 07:55:54 TASTO: Riconoscimento Flash Nand<br>23-dic-2022 07:55:58 TASTO: Chiudi<br>23-dic-2022 07:55:59 USCITA : Programmatore Jtag - Automatico<br>23-dic-2022 07:55:59                                                                                                    |                                       | Chiur                                                                                                    | *                                |

Window for viewing the LOG file which contains all the operations performed by the software. File absolutely NOT to be modified under penalty of complete loss of the content.

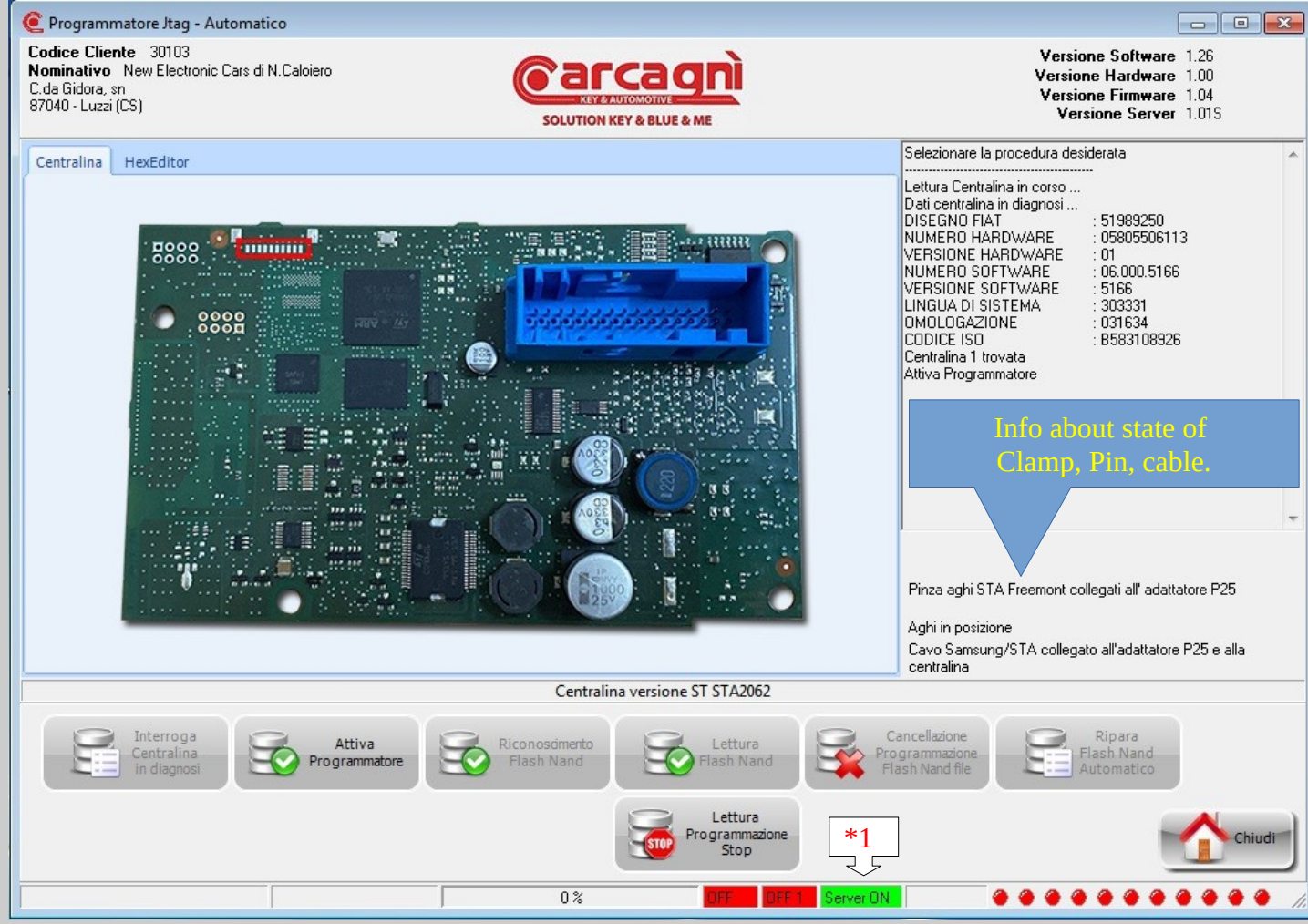

ECU interrogation page in diagnosis. (1) Pay attention on the status line to the indication of "Server ON" which must necessarily be green. If it is red, close the program and reopen. It is advisable to interrogate the centrila ONLY after the repair. If you want to interrogate first Go to the control unit test page and check.

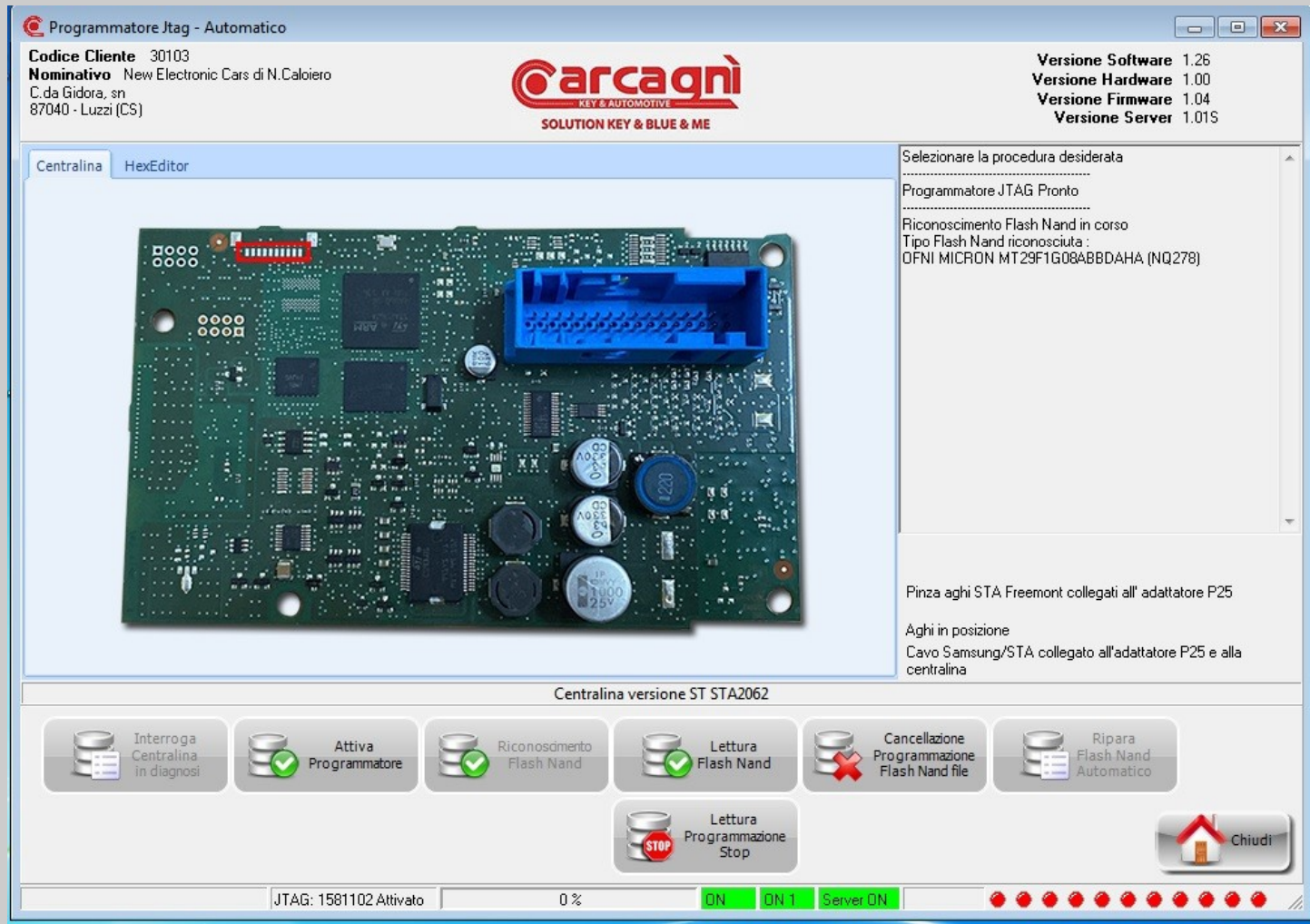

Page for JTAg programmer activation and type recognition of Micro and Flash Nand. First click the activate programmer button and wait for red off1 to turn green on1. Wait at least 5 seconds and then click on the nand flash recognition button. Off red turns on green. Before reading nand flash check that all indications are green. Otherwise, close to go back to the control unit selection page and repeat the operation.

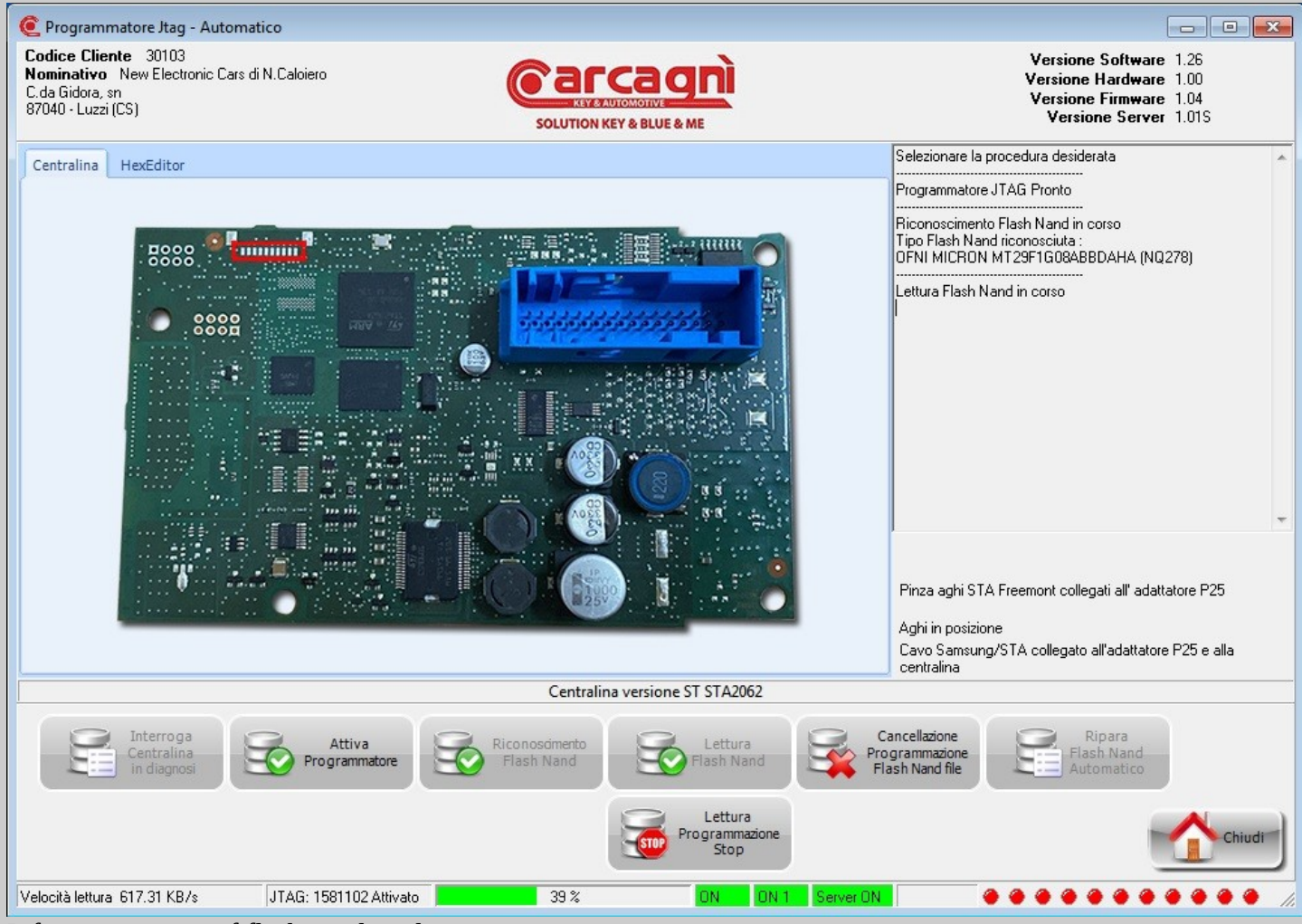

Information page of flash nand reading.

![](_page_20_Picture_0.jpeg)

Page for end of reading and auto request of file save.

Default save path is <a href="mailto:file:///c:/Carcagni%20blue&me/blue&me/jtag%20nand/">file:///c:/Carcagni%20blue&me/blue&me/jtag%20nand/</a>

| Nominativo New Electronic Cars di N.Caloiero | Baccagni                                                           | Versione Software 1.30                                |  |  |  |  |
|----------------------------------------------|--------------------------------------------------------------------|-------------------------------------------------------|--|--|--|--|
| C.da Gidora, sn                              | (e al cayli                                                        | Versione Firmware 1.00                                |  |  |  |  |
| 87040 - Luzzi (CS)                           | SOLUTION KEY & BLUE & ME                                           | Versione Server 1.01T                                 |  |  |  |  |
|                                              |                                                                    |                                                       |  |  |  |  |
| Centralina HexEditor                         |                                                                    | Selezionare la procedura desiderata                   |  |  |  |  |
| 00000000: EB 10 90 4D 53 57 49 4E            | 34 2E 30 00 02 04 15 00 ë.MSWIN4.0                                 | Programmatore JTAG Pronto                             |  |  |  |  |
| 00000010: 02 00 02 00 00 F8 F4 00            | 20 00 02 00 01 00 00 00øô                                          | Biconoscimento Elash Nand in corso                    |  |  |  |  |
| 00000020: FF D1 03 00 80 00 29 60            | : OB FA 15 4E 4F 20 4E 41 ÿÑ€.)1.ú.NO NA                           | Tipo Flash Nand riconosciuta :                        |  |  |  |  |
| 00000030: 4D 45 20 20 20 20 46 41            | 54 31 36 20 20 20 00 00 ME FAT16                                   | OFNI MICRON MT29F1G08ABBDAHA (NQ278)                  |  |  |  |  |
| 00000040: 42 4F 4F 54 00 00 00 AC            | E7 09 00 00 00 00 00 A0 BOOT ç                                     | Letture Electe Manual in access                       |  |  |  |  |
| 00000050: A0 A1 A2 A3 A4 A5 A6 A7            | AS A9 AA AB AC AD AE AF ; ¢£×¥¦S"©*«¬-®                            | File salvato                                          |  |  |  |  |
| 00000060: 18 F0 9F E5 18 F0 9F E5            | 18 F0 9F E5 18 F0 9F E5 .ðŸå.ðŸå.ðŸå                               | Dati Centralina in JTAG                               |  |  |  |  |
| 00000070: 18 F0 9F E5 00 00 A0 E1            | 18 FO 9F E5 18 FO 9F E5 .ðŸå á.ðŸå.ðŸå                             | Disegno Fiat : 51989250                               |  |  |  |  |
| 00000080: 40 00 00 A0 40 00 00 A0            | 40 00 00 A0 40 00 00 A0 @ @ @ @                                    | Numero HW : 5805506113                                |  |  |  |  |
| 00000090: 40 00 00 A0 00 00 00               | 40 00 00 A0 40 00 00 A0 @@ @                                       | Versione Hw : 253067131<br>Numero SW : 031634         |  |  |  |  |
| 000000A0: 10 OF 11 EE 01 0A CO E3            | 08 00 C0 E3 04 00 C0 E3îAãAãAã                                     | Lingua Sist. : ITALIANO                               |  |  |  |  |
| 000000B0: 10 OF 01 EE 17 OF 07 EE            | 00 00 0F E1 80 10 80 E3îîá€.€ã                                     | PROX : 36263001385                                    |  |  |  |  |
| 000000C0: 01 F0 29 E1 D8 C1 9F E5            | D8 B1 9F E5 D8 A1 9F E5 .ð)áØAYǎرYǎØ;Yǎ                            |                                                       |  |  |  |  |
| 000000D0: 00 00 A0 E3 0C 00 8B E5            | 00 00 A0 E3 00 00 8C E5 ã á ã Œă                                   |                                                       |  |  |  |  |
| 000000E0: 00 00 A0 E3 00 00 8A E5            | 02 00 A0 E3 00 00 8B E5 äSå ä<å                                    |                                                       |  |  |  |  |
| 000000F0: 00 00 A0 E3 10 10 8B E5            | 00 00 9B E5 78 00 00 E2 ä (å)åxä                                   | -                                                     |  |  |  |  |
| 00000100: 10 00 50 E3 FB FF FF 12            | AO 01 9F E5 14 00 8B E5PäüÿÿYä <a< td=""><td>1444  <br/></td></a<> | 1444  <br>                                            |  |  |  |  |
| 00000110: 05 00 A0 E3 58 00 88 E5            | 94 01 9F E5 00 00 8B E5 äX.<ä".Yä<ä                                |                                                       |  |  |  |  |
| 00000120: 00 00 A0 E3 08 00 8C E5            | 01 02 A0 E3 10 00 8B E5 äŒå ä <a< td=""><td></td></a<>             |                                                       |  |  |  |  |
| 00000130: 7C 01 9F E5 00 00 8B E5            | 00 00 9B E5 78 00 00 E2                                            | Pinza aghi STA Freemont collegati all' adattatore P25 |  |  |  |  |
| 00000140: 20 00 50 E3 FB FF FF 14            | 08 00 A0 E3 00 00 8C E5 .Pauyy a Ca +                              | A ahi in pasiziona                                    |  |  |  |  |
|                                              |                                                                    | Caus Campung /CTA collegate all'adattaters P2E e alla |  |  |  |  |
|                                              |                                                                    | centralina                                            |  |  |  |  |
| Centralina versione ST STA2062               |                                                                    |                                                       |  |  |  |  |
|                                              |                                                                    |                                                       |  |  |  |  |
| Interroga Attiva                             | Riconoscimento Callettura Ca                                       | ncellazione 🦳 Ripara                                  |  |  |  |  |
| Centralina Programmat                        | ore Solahand Solahand Prog                                         | grammazione Flash Nand                                |  |  |  |  |
|                                              |                                                                    |                                                       |  |  |  |  |
|                                              |                                                                    |                                                       |  |  |  |  |
|                                              | Programmazione                                                     | Chind                                                 |  |  |  |  |
|                                              | Stop                                                               | Cindu                                                 |  |  |  |  |
|                                              |                                                                    |                                                       |  |  |  |  |
| Velocità lettura 608.82 KB/s JTAG: 1581102 A | ttivato 0% ON 1 Server ON                                          |                                                       |  |  |  |  |

ECU information page after file reading and saving. To manually program a file to be selected via folder, click on the "cancel flash nand file programming" button. To automatically repair a nand flash using a file downloaded from the server, click on the button "Repair Nand Flash Automatically".

| C Programmatore Jtag - Automatico                                                          |                                                                              |                     |                      |                     |
|--------------------------------------------------------------------------------------------|------------------------------------------------------------------------------|---------------------|----------------------|---------------------|
| Codice Cliente 30103<br>Nominativo New Electronic Cara                                     | s di N.Caloiero                                                              |                     | Versione Software    | 1.26                |
| Load binary file                                                                           |                                                                              |                     |                      |                     |
|                                                                                            |                                                                              | 6                   |                      | 51020350            |
| Carcagni E                                                                                 | NIGGINE • BLOEGINE • THO NAND • THO NAND • THO NAND 21383230 23503312 4 11 • | • • • • • •         | Cerca JIAG_NAND_     | 51969230 <u>.</u> 🎾 |
| Organizza 🔻 Nuova cai                                                                      | rtella                                                                       |                     |                      | · 🔟 🔞               |
| 🔆 Preferiti                                                                                | Nome                                                                         | Ultima modifica     | Тіро                 | Dimensione 📤        |
| Oreative Cloud Files                                                                       | JTAG_NAND_51989250_25303912V_IT_##_OFNI MICRON MT29F1G08ABBDAHA (N           | 19/12/2022 05:15    | File BIN             | 135.168 KB          |
| 🧮 Desktop                                                                                  | JTAG_NAND_51989250_253039I2V_IT_##_OFNI MICRON MT29F1G08ABBDAHA (N           | 17/12/2022 14:32    | File BIN             | 135.168 KB          |
| 📃 Risorse recenti                                                                          | JTAG_NAND_51989250_253039I2V_IT_##_OFNI MICRON MT29F1G08ABBDAHA (N           | 17/12/2022 11:25    | File BIN             | 135.168 KB          |
| 🗼 Download                                                                                 | JTAG_NAND_51989250_253039I2V_IT_##_OFNI MICRON MT29F1G08ABBDAHA (N           | 17/12/2022 07:43    | File BIN             | 135.168 KB          |
|                                                                                            | JTAG_NAND_51989250_253039I2V_IT_##_OFNI MICRON MT29F1G08ABBDAHA (N           | 13/12/2022 13:00    | File BIN             | 135.168 KB          |
| 词 Raccolte                                                                                 | JTAG_NAND_51989250_253039I2V_IT_##_OFNI MICRON MT29F1G08ABBDAHA (N           | 13/12/2022 12:45    | File BIN             | 135.168 KB          |
| Documenti                                                                                  | JTAG_NAND_51989250_25303912V_IT_##_OFNI MICRON MT29F1G08ABBDAHA (N           | 10/12/2022 18:32    | File BIN             | 135.168 KB          |
| 🔄 Immagini                                                                                 | JTAG_NAND_51989250_25303912V_IT_##_OFNI MICRON MT29F1G08ABBDAHA (N           | 10/12/2022 18:27    | File BIN             | 135.168 KB          |
| J Musica                                                                                   | JTAG_NAND_51989250_25303912V_IT_##_OFNI MICRON MT29F1G08ABBDAHA (N           | 10/12/2022 18:20    | File BIN             | 135.168 KB          |
| 📑 Video                                                                                    | JTAG_NAND_51989250_25303912V_IT_##_OFNI MICRON MT29F1G08ABBDAHA (N           | 10/12/2022 18:14    | File BIN             | 135.168 KB          |
|                                                                                            | JTAG_NAND_51989250_25303912V_IT_##_OFNI MICRON MT29F1G08ABBDAHA (N           | 10/12/2022 18:10    | File BIN             | 135.168 KB          |
| Computer                                                                                   | JTAG_NAND_51989250_25303912V_IT_##_OFNI MICRON MT29F1G08ABBDAHA (N           | 10/12/2022 17:59    | File BIN             | 135.168 KB          |
| 🕌 Disco locale (C:)                                                                        | JTAG_NAND_51989250_25303912V_IT_ok_ok_ok_OFNI MICRON MT29F1G08ABBD           | 10/12/2022 17:20    | File BIN             | 135.168 KB          |
|                                                                                            | JTAG_NAND_51989250_25303912V_IT_##_OFNI MICRON MT29F1G08ABBDAHA (N           | 10/12/2022 16:29    | File BIN             | 135.168 KB          |
| 📬 Rete                                                                                     | JTAG_NAND_51989250_25303912V_IT_##_OFNI MICRON MT29F1G08ABBDAHA (N           | 09/12/2022 07:47    | File BIN             | 135.168 KB          |
|                                                                                            | JTAG_NAND_51989250_25303912V_IT_##_OFNI MICRON MT29F1G08ABBDAHA (N           | 08/12/2022 18:46    | File BIN             | 135.168 KB          |
|                                                                                            | JTAG_NAND_51989250_25303912V_IT_ok_ok_ok_OFNI MICRON MT29F1G08ABBD           | 08/12/2022 09:13    | File BIN             | 135.168 KB          |
|                                                                                            | JTAG_NAND_51989250_253039I2V_IT_ok_ok_ok_OFNI MICRON MT29F1608ABBD           | 08/12/2022 08:35    | File BIN             | 135.168 KB -        |
|                                                                                            |                                                                              |                     |                      |                     |
| Nome                                                                                       | file: JTAG_NAND_51989250_253039I2V_IT_##_OFNI MICRON MT29F1G08ABBDAHA (NQ27  | 78)_2022_12_19_05 - | Binary files (*.bin) |                     |
|                                                                                            |                                                                              |                     | Apri                 | Annulla             |
| Velocità lettura 616.47 KB/s JTAG: 1581102 Attivato 0% ON ON Server ON 🔴 🔴 🏵 🏵 🏵 🏵 🏵 🍎 🍎 🍎 |                                                                              |                     |                      |                     |

After reading you can select Hexeditor to view read file.

Folder Selection page to load file into memory and program on next step after click on button "erase program flash nand file".

![](_page_23_Picture_0.jpeg)

Request of confirm before to program. If you selected wrong file click on button "No" than click again on button "erase program flash nand file" to select the right file and program on next step after click on button "Yes".

![](_page_24_Picture_0.jpeg)

Info page of programming progress.

![](_page_25_Picture_0.jpeg)

Info page for end programming.

![](_page_26_Picture_0.jpeg)

Data information page of the ECU under diagnosis at the end of the programming.

| C Programmatore Jtag - Automatico                                                                             |                                   |                                                                                                    |
|----------------------------------------------------------------------------------------------------|-----------------------------------|----------------------------------------------------------------------------------------------------|
| Codice Cliente 30103<br>Nominativo New Electronic Cars di N.Caloiero<br>C.da Gidora, sn<br>87040 - Luzzi (CS) | SOLUTION KEY & BLUE & ME          | Versione Software 1.26<br>Versione Hardware 1.00<br>Versione Firmware 1.04<br>Versione Server 1.015 |
| Centralina HexEditor                                                                                          |                                   | Selezionare la procedura desiderata                                                                 |
|                                                                                                    |                                   | Programmatore JTAG Pronto                                                                           |
| Riparazione Flash Nand                                                                                        |                                   | Riconoscimento Flash Nand in corso                                                                  |
| Lingua originale : ITALIANO                                                                                   |                                   | OFNI MICRON MT29F1G08ABBDAHA (NQ278)                                                                |
| C FR - Francese                                                                                               | ° ES - Spagnolo<br>° EN - Inglese | Pinza aghi STA Freemont collegati all' adattatore P25                                               |
|                                                                                                    |                                   | Aghi in posizione<br>Cavo Samsung/STA collegato all'adattatore P25 e alla                           |
|                                                                                                    | Centralina versione ST STA2062    | centralina                                                                                          |
| Interroga<br>Centralina<br>in diagnosi Programmatore                                                          | Riconosdmento<br>Flash Nand       | Cancellazione<br>Programmazione<br>Flash Nand file                                                  |
|                                                                                                    | Lettura<br>Programmazione<br>Stop | Chiudi                                                                                              |
| Velocità lettura 616.31 KB/s JTAG: 1581102 Attivato                                                           | 0% ON ON 1 Se                     | erver ON 🖉 🔴 🍽 🍽 🍽 🍽 🍽 🍽 🍎 🦛 🦛 🧷                                                                    |

Language selection page (will be downloaded from server) shown after click on button "Auto Repair Flash Nand".

![](_page_28_Picture_0.jpeg)

Info page of download progress from server.

![](_page_29_Picture_0.jpeg)

Confirm request page after verified file download from server and memory loading. To go on next step and continue to program click on button "Yes". If you selected wrong language click on button "No" to abort operation.

![](_page_30_Picture_0.jpeg)

Info page for end of programm and interrogation of the control unit in diagnosis.